## Stand-by stand wijzigen (klok zichtbaar) ATAG New Matrix

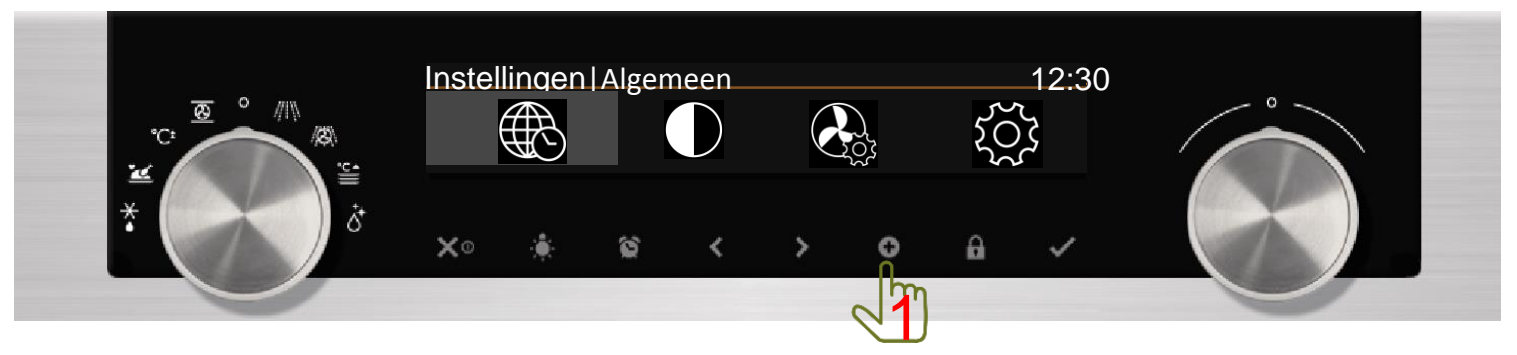

Druk op de 'plustoets' om naar het 'Instellingen' menu te gaan.

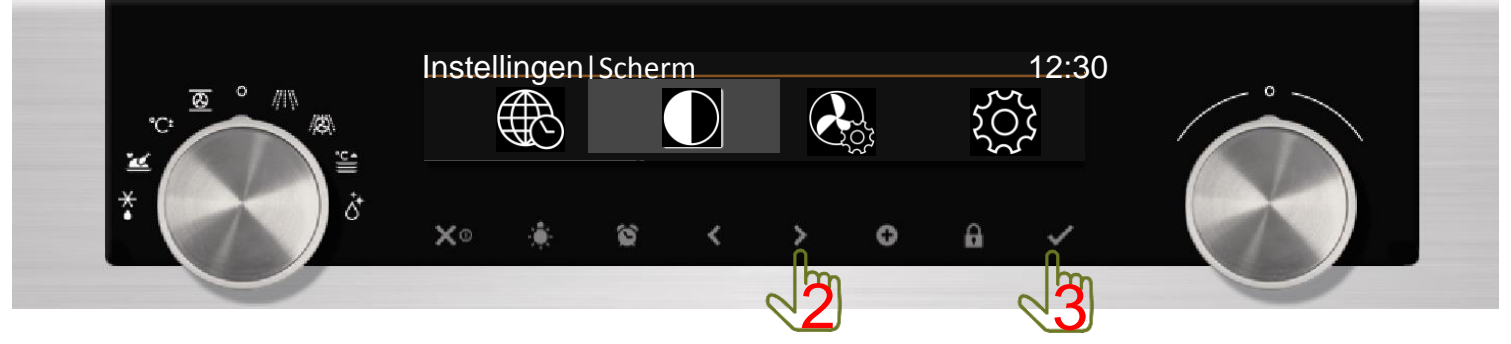

Druk op de 'navigatietoets' om naar de 'Scherm' instellingen te gaan en druk daarna op de 'bevestigingstoets'.

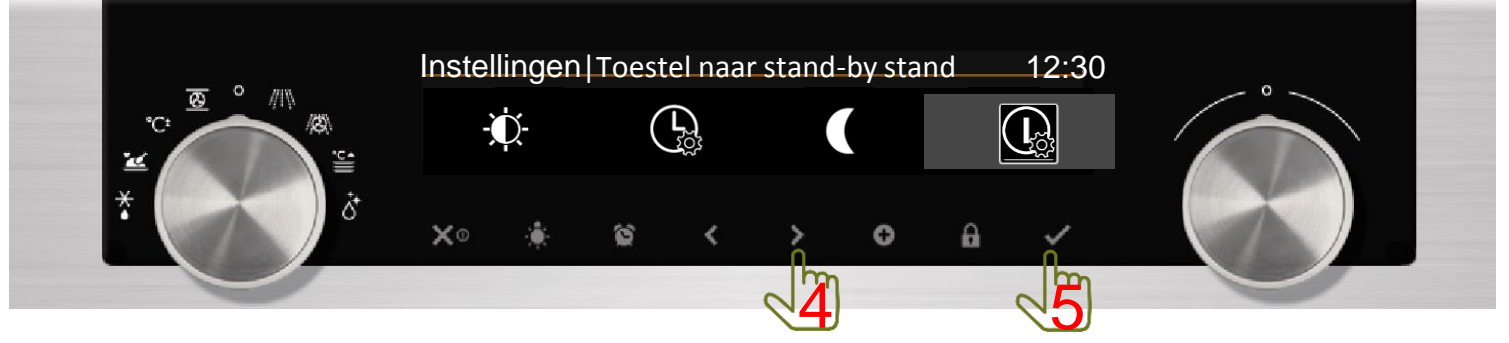

Druk op de 'navigatietoets' om naar de 'Stand-by' instellingen te gaan en druk daarna op de 'bevestigingstoets'.

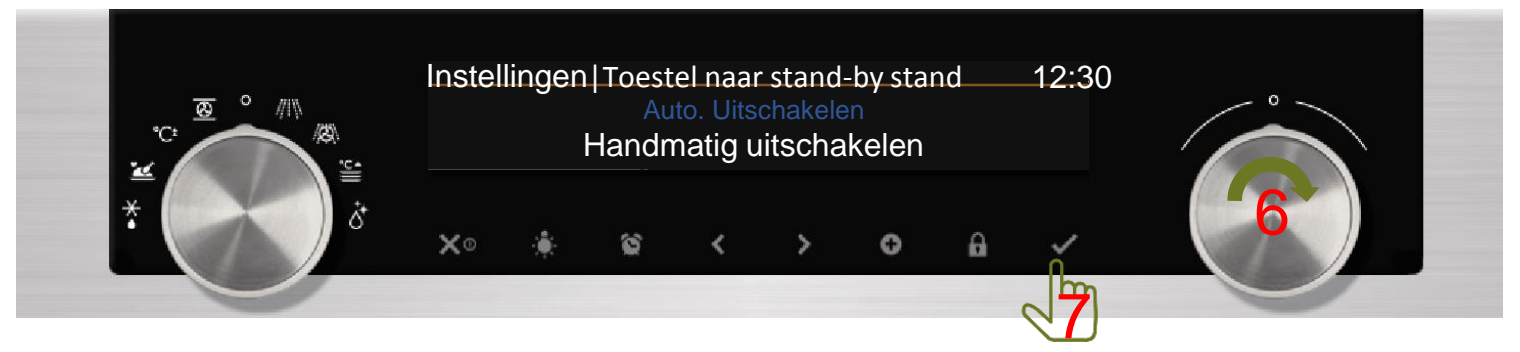

Draai de 'keuzeknop' om naar de 'Stand-by' instellingen te wijzigen naar 'Handmatig uitschakelen' en druk daarna op de 'bevestigingstoets'. De klok blijft nu zichtbaar.

|                   |  |                                              |  |   |  |  |   |   | 0 |
|-------------------|--|----------------------------------------------|--|---|--|--|---|---|---|
| *°°° //\\ /#<br>* |  | Deze instelling verhoogt het energieverbruik |  |   |  |  |   |   |   |
|                   |  |                                              |  | ` |  |  | • | Ť |   |

Druk een aantal malen op de 'Stoptoets' om het 'Instellingen' menu uit te gaan en de klok in beeld verschijnt.